## PART 4: Mastery Setup

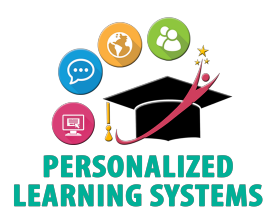

**Purpose:** Mastery reporting allows teachers multiple views to monitor and evaluate how students are progressing in any learning objective that has been aligned to assignments.

**Navigation:** From your Course home page, click Mastery on the left navigation panel.

| Step 1                                           | Student Achievement · Learning Objectives |            |                            | 尊 - 23 |   |      |   |  |
|--------------------------------------------------|-------------------------------------------|------------|----------------------------|--------|---|------|---|--|
| Click the gear icon and select Mastery Settings. |                                           | Number and | Mastery Settings           |        |   |      |   |  |
|                                                  | Student Averages                          | 2.38       | Export Detail All Students |        |   |      |   |  |
|                                                  | Student 1                                 | 2.5        | 2                          | 2.6    | 5 | 3    | 3 |  |
|                                                  | Student 2                                 | 😭 3        | 2                          | 2.6    | 5 | 2.33 | 3 |  |
|                                                  | Student 3                                 | 3          | 2                          | 2.6    | 5 | 3    | 3 |  |

| Step 2                                               | Mastery Settings ×                                                                                                    |                                                                                                    |
|------------------------------------------------------|----------------------------------------------------------------------------------------------------|----------------------------------------------------------------------------------------------------|
| Set the following mastery settings and Save Changes. | Set Achievement Levels  1  Meets Expectations: 3 Minimum                                                                              |                                                                                                    |
|                                                      | Exceeds Expectations:     4     Minimum                                                                                               |                                                                                                    |
| Ensure your Mastery Scale is set to                  | Mastery - Meet/exceed expectations at least:                                                                                          | Determine the number of<br>times a student must<br>demonstrate<br>understanding of a<br>concept by scoring at least<br>the "Meets Expectations"<br>minimum. |
| Default Elementary Grade Scale                       | The EGP App will only work if the Mastery Scale is set to<br>Default Elementary Grade Scale or a teacher created 4-3-2-1 point scale. |                                                                                                    |